# Online Applications Quick Start Guide Department of Defense

June 2016

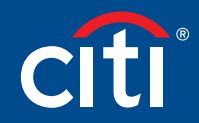

Treasury and Trade Solutions

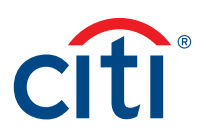

# Table of Contents

| Introduction                                      | .2  |
|---------------------------------------------------|-----|
| Initiating the Online Application                 | .3  |
| Online Application Process for Applicants         | .6  |
| Online Application Review Process for Supervisors | .12 |
| Online Application Review Process for A/OPCs      | .16 |

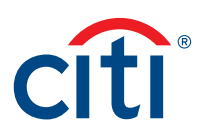

### Introduction

#### Key Concepts

The Online Application process allows cardholder applications to be submitted and processed online:

- 1. The application process is initiated by the A/OPC in CitiDirect<sup>®</sup> Card Management System (CCMS).
- 2. The applicant receives an email that provides the client code, passcode and instructions for submitting the application.
- 3. The applicant completes online application using the instructions provided in the email and submits the application for supervisory review.
- 4. The supervisor receives an email which directs them to log in and review the application for completeness and accuracy. The supervisor either approves or rejects the application in CCMS.
- 5. The A/OPC receives an email once the supervisor has approved the application. The email directs the A/OPC to log in and review the application and either approve or reject the application in CCMS.
- 6. If approved, the application is submitted to Citi for processing. Cards are mailed out to applicants within 24 to 48 hours of the application's submission. Applicants will receive cards within seven to ten business days. If the A/OPC rejects the application, it is sent back to the applicant to resolve errors and then resubmit.

Applications submitted for individually billed accounts via the Online Application process are considered to have the electronic signature of the applicant. Therefore, the cardholder does not have to physically sign a paper application.

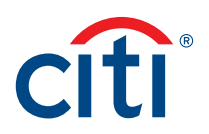

# Initiating the Online Application

### Key Concepts

The A/OPC initiates the application process in CCMS:

- 1. The A/OPC navigates to the **New Application** screen in CCMS and completes the **demographics** and **controls** sections of the application.
- 2. After the A/OPC initiates the process, an email is sent to the applicant providing them with the client code, passcode and instructions for submitting the application.

| Screen                                                                                                    | Step/Action                                                                                                    |
|----------------------------------------------------------------------------------------------------|----------------------------------------------------------------------------------------------------|
| CitiDirect® Card Management System       What's New Help Home Logout         20099-DONNA OBARSKI       20099-DONNA OBARSKI         Uber Group: AOPC       Contact Type: Undefined         Inbox •       Card Management •       ASC Management •       Hierarchy •       Reporting •       Inquiry •       Assistance •         Account Management •       New Application       Modify Account       Modify Account Maintenance       Modify Account Maintenance •         Note:       If you need any assistance, please of Buik Account Maintenance •       Upload       toll free number at 1.866-670-6462, option 4, for         Transfer Account       Transfer Account       Account Reinstatement       Account Reinstatement | <ol> <li>From the CCMS Home screen, click the<br/>Card Management tab and select the<br/>Account Management and the New<br/>Application sub-tabs.</li> <li>The New Application screen displays.</li> </ol> |
| > Citi Manager Last Updated 03/15/2016 Home                                                                                                    |                                                                                                    |
| CCMS Home Screen – New Application                                                                                                    |                                                                                                    |

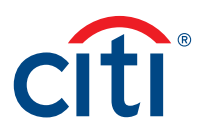

| Screen                                                                                                    | St | ep/Action                                                                                                    |
|----------------------------------------------------------------------------------------------------|----|----------------------------------------------------------------------------------------------------|
| CitiDirect <sup>®</sup> Card Management System What's New Help Home Logout                                                                                                    | 2. | Type the required information in the <b>demographics</b> sections. Required fields are indicated by an asterisk (*).                                                                                                    |
| Card Management      Asc. Management      Herarchy      Keporting      inquiry      Assistance       Card Management - Account Management - New Application      An asterisk indicates a required field.      demographics     Cardholder First Name: Deniel     Cardholder First Name: Deniel     Cardholder First Name: Deniel     Cardholder First Name: Deniel     Cardholder First Name: Deniel     Cardholder First Name: Deniel     Cardholder First Name: Deniel     Cardholder First Name: Deniel     Cardholder Tirst Name: Deniel     Cardholder First Name: Deniel     Cardholder First Name: Deniel     Cardholder Tirst Name: Deniel     Cardholder Tirst Name: Deniel     TAVEL - Individually Billed     Siller Account Type: TRAVEL - Individually Billed | 3. | To select the hierarchy to which the account<br>will be assigned, from the <b>controls</b> section,<br>click the <b>assign</b> button to the right of the<br><b>Hierarchy</b> field. When the <b>Assign Hierarchy</b><br>window displays, select the appropriate<br>hierarchy from the drop-down list. Click<br>the <b>Next</b> button to drill-down to the next<br>level. When you are finished, click the<br><b>assign</b> button. |
| Builing Account: Drizers       McCount Type:       McCount Type:       (MMDD/YYY) Active San Date:       Expedite Card (2 to 3 day delivery):       Submit       cancel                                                                                                    | 4. | <b>Note:</b> An account cannot be assigned to<br>Hierarchy Level 1.<br>Select the appropriate <b>Account Type</b><br>radio button                                                                                                    |
| New Application Screen                                                                                                    |    | <b>Note:</b> Selecting <b>Standard</b> will initiate a credit check. Selecting <b>Restricted</b> will bypass the credit check process.                                                                                                    |
| Assign Hierarchy                                                                                                    | 5. | If desired, complete the <b>Active Start Date</b><br>and <b>Active End Date</b> fields.                                                                                                    |
| Level 1 20099 - TEST ACCTS AGENCY 99 IBT<br>Level 2 01299 - COMP A L2 IBT TEST<br>Level 3 01399 - COMP A L3 IBT                                                                                                    | 6. | To have the card expedited to the<br>cardholder, select the <b>Expedited Card (2 to</b><br><b>3 day delivery)</b> checkbox. When the card fee<br>message displays, click the <b>OK</b> button.                                                                                                    |
| previous next assign cancel                                                                                                    | 7. | Note: The Expedite Card field displays once<br>the hierarchy is selected.<br>When you are finished with the new<br>application, click the Submit button.                                                                                                    |
| Assign Hierarchy Window                                                                                                    |    | The confirmation screen displays.                                                                                                    |

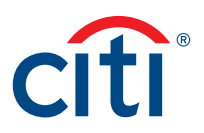

| Screen                                                                                                    |                                                                                                    | Step/Action                                                                                                    |
|----------------------------------------------------------------------------------------------------|----------------------------------------------------------------------------------------------------|----------------------------------------------------------------------------------------------------|
| CitiDirect <sup>®</sup> Card Management System                                                                         | What's New Help Home Logout<br>20099-DONNA OBARSKI<br>Under Group: ADPC<br>Contact Type: Undefined<br>Herarchy • Reporting • Inquiry • Assistance •<br>ttion | 8. From the confirmation screen, click the <b>Close</b> button.<br>The applicant receives an email with the client code and passcode along with instructions for completing and submitting the application online. |
| The application information has been initiated.<br>etose<br>> CIB Manager<br>Application Initiation Confirmation Scree | Last Updated 03/14/2016 Home                                                                                                    |                                                                                                    |

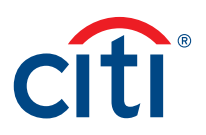

# Online Application Process for Applicants

### **Key Concepts**

After the applicant receives the email notification:

- 1. The applicant navigates to the **CitiManager Site Login** screen and clicks the **Apply for Card** link. Using the instructions provided in the email, the applicant will enter the client code, their email address and passcode.
- 2. The applicant completes the required fields in the application including the supervisor's name and email address and submits the application for supervisory approval.

Applications submitted for individually billed accounts via the Online Application process are considered to have the electronic signature of the applicant. Therefore, the cardholder does not have to physically sign a paper application.

| Citi® Commercial Cards | <ol> <li>Navigate to<br/><u>https://home.cards.citidirect.com</u>.</li> <li>From the CitiManager Site Login screen,<br/>click the Apply for Card link.</li> </ol> |
|------------------------|----------------------------------------------------------------------------------------------------|
| <form></form>          | The User Registration screen displays.                                                                                                    |

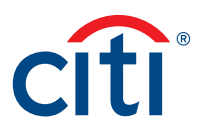

| Screen                                                                                                    |                                                                                          | St | ep/Action                                                |
|----------------------------------------------------------------------------------------------------|------------------------------------------------------------------------------------------|----|----------------------------------------------------------|
| Citi <sup>®</sup> Commercial Cards                                                                                                    |                                                                                          | 3. | Select the CitiDirect System Client Code                 |
| citi                                                                                                    |                                                                                          | 4  | radio button.                                            |
| User Registration                                                                                                    |                                                                                          |    | The CitiDirect® system client code                       |
| Welcome to CitiManager. Please select the proper registration process for your organiz<br>Program Administrator. If you do not have a code, please contact your Program Admin | ration. You should have received one of the following codes from your strator.           |    | screen displays.                                         |
| CitiDirect System Client Code     My organization provided me a "CitiDirect System Client Code" to apply for a card,     reinstatement or account upgrade.                    | Already Registered ?                                                                     |    |                                                          |
| <ul> <li>Invitation Passcode</li> <li>My organization provided me with an Invitation passcode and Inviter's Email to<br/>apply for a card.</li> </ul>                         | If you already have a CitiManager UserName you can<br>directly login here.               |    |                                                          |
| <ul> <li>Prefilied Application Code<br/>My organization provided me with a Registration ID and Passcode to apply for a<br/>card.</li> </ul>                                   | » Forqot username?<br>» Forqot password?                                                 |    |                                                          |
| Continue Cancel                                                                                                    |                                                                                          |    |                                                          |
|                                                                                                    |                                                                                          |    |                                                          |
| citigroup.com                                                                                                    | Terms of Use Privacy Institutional Clients Group<br>Copyright © 2008-2012 Citigroup Inc. |    |                                                          |
|                                                                                                    |                                                                                          |    |                                                          |
|                                                                                                    |                                                                                          | 5. | In the CitiDirect <sup>®</sup> system client code field. |
| CitiDirect Card Management Syst                                                                                                    | tem                                                                                      |    | type client code provided in the email.                  |
| citi                                                                                                    |                                                                                          | 6. | Click the <b>Continue</b> button.                        |
|                                                                                                    |                                                                                          |    | The Email/Passcode screen displays.                      |
|                                                                                                    |                                                                                          |    |                                                          |
|                                                                                                    |                                                                                          |    |                                                          |
| CitiDirect <sup>®</sup> system client code: DOD                                                                                                    |                                                                                          |    |                                                          |
| continue                                                                                                    |                                                                                          |    |                                                          |
|                                                                                                    |                                                                                          |    |                                                          |
| CitiDirect® System Client Code Screen                                                                                                    |                                                                                          |    |                                                          |
|                                                                                                    |                                                                                          |    |                                                          |
|                                                                                                    |                                                                                          |    |                                                          |
|                                                                                                    |                                                                                          |    |                                                          |
|                                                                                                    |                                                                                          |    |                                                          |

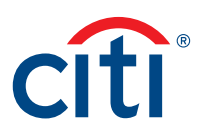

| Screen                                                                                                    | Step/Action                                                                                                    |
|----------------------------------------------------------------------------------------------------|----------------------------------------------------------------------------------------------------|
| CitiDirect <sup>®</sup> Card Management System                                                                                                    | 7. In the <b>Email</b> field, type your email address.                                                                                                    |
| cîti                                                                                                    | <ol> <li>In the Passcode field, type the passcode<br/>provided in the email.</li> </ol>                                                                        |
|                                                                                                    | 9. Click the <b>Continue</b> button.                                                                                                    |
| Please enter the requested information<br>Email: Course General Course<br>Passcode: Teset                                                                                                    | The application — demographics<br>screen displays.                                                                                                    |
| > Citi Manager                                                                                                    |                                                                                                    |
| CTT Copyrighte 1999 - 2013 Citigroup inc.                                                                                                    |                                                                                                    |
|                                                                                                    |                                                                                                    |
| Email/Passcode Screen                                                                                                    |                                                                                                    |
| CitiDirect®Card Management System                                                                                                    | <ol> <li>Complete the required fields in the<br/>demographics section of the application.<br/>Required fields are indicated by an<br/>asterisk (*).</li> </ol> |
| An asterisk indicates a required field.  demographics  Output land land land land land land land land                                                                                                    | Note: Ensure the supervisor's email address<br>is correct or they will not receive the                                                                         |
| Cartholder First Name Daniel  Social Section Number (#030000)                                                                                                    |                                                                                                    |
| Confirm Social Society Number, 41694090     Statement Billing Address Une 1: 54Rizey Road                                                                                                    | 11. Click the <b>Continue</b> button.                                                                                                    |
| Statement Billing Address Line 2:         -           • Statement Billing City: Rivery         • State:           Shipping Address same as Billing Address:         ✓           • Shipping Address Line 1: Sel Rivery Road         -                                                                                                    | The second part of the application form displays.                                                                                                    |
| Shipping Address Line 2:<br>* Shipping City: Rixey<br>* Business Phone: 5400052424 Fax Number:<br>* Verification Information: Employee # V [12345                                                                                                    |                                                                                                    |
| Supervisor Name: John Smith Supervisor Name: John Smith Supervisor Name: John Smith Supervisor Name: Supervisor Smith Supervisor Name: Smith Smith Supervisor Name: Smith Smith Smi |                                                                                                    |
| DOD Status:      Active      Reservist      Guard      Civilian     Alternate Employer's Name:                                                                                                    |                                                                                                    |
| Alternate Employment Phone Number:                                                                                                    |                                                                                                    |
| put poses only. UV V<br>Please Note: As a service. Cli may notify you about innontant updates to your Account vie an automated dialing system, pre-recorded messages and/or SMS text messages to your wireless device.<br>Examples might include notification of returned mail to suspected fraud or your account. The typical wireless sharpes may apply from your wireless carrier, however, there is no drarge from Cit.<br>Should you provide us with your mobile number at any time, you agree that Cili may use your mobile to contact you. Should you prefer to not receive these notifications on your wireless device, you<br>may opt out by emailing the Bank at optoubellonsent@dit.com.                                                                                                    |                                                                                                    |
| continue cancel                                                                                                    |                                                                                                    |
| Application – Demographics Screen                                                                                                    |                                                                                                    |

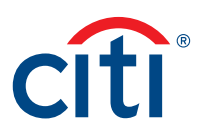

| Screen                                                                                                    | Step/Action                                                                                                    |
|----------------------------------------------------------------------------------------------------|----------------------------------------------------------------------------------------------------|
| CitiDirect <sup>®</sup> Card Management System                                                                                                    | 12. Complete the required fields in the second part of the application. Required fields are indicated by an asterisk (*). |
|                                                                                                    | 13. Click the <b>Continue</b> button.                                                                                     |
| Last Name: Dobarski<br>First Name: Donal<br>* 10 Info: Social Security Number / [419909090<br>* (MMDD/YYYY) Date of Birth: [04/14/1944<br>Same as billing address: //<br>* Residential Address Line2:<br>* Residential Address Line2:<br>* Residential City: Rivey * State: VA * 2JP; 22222<br>* Residential City: Rivey * State: VA * 2JP; 22222<br>* Residential City: Rivey * State: VA * 2JP; 22222<br>* Residential Phone: \$400052424<br>Please Note: As a service. Cit may notify you about important updates to your Account Via an automated dialing system, pre-recorded messages and/or SMS text messages to your wireless<br>device. Examples might include notification of returned mail or subjected flaud on your account. The typical wireless charges may apply from your wireless carrier; however, there is no charge<br>from Cit. Should you provide us with your mobile number at any time, you agree that Cit may use your mobile to contact you. Should you prefer to not receive these notifications on your wireless<br>device. Counting | The Status Note screen displays.                                                                                          |
| Application – Part II Screen                                                                                                    | 14. If necessary, type a note in the <b>Comments</b>                                                                      |
| Status Note                                                                                                    | section and click the <b>Submit</b> button.                                                                               |
| NAME         Daniel Obarski           PRODUCT TYPE         TRAVEL - Individually Billed                                                                                                    | The PaperFree Acknowledgement screen displays.                                                                            |
| You may attach a note to this application by writing your comments below (255 Characters Max) Comments Submit cancel                                                                                                    |                                                                                                    |
| Status Note Screen                                                                                                    |                                                                                                    |

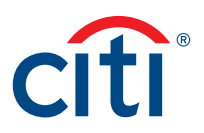

| Screen                                                                                                    | Step/Action                                                                                                    |
|----------------------------------------------------------------------------------------------------|----------------------------------------------------------------------------------------------------|
| cíti                                                                                                    | 15. Select either the YES or NO radio button<br>to indicate if you agree to go paper free or<br>wish to receive a statement in the mail.                                                                                                    |
| PaperFree Acknowledgement         The Paper-Free Initiative was launched to reduce paper waste by using online statements and communications as an alternative to paper delivery. This is part of a global effort on behalf of Ctt and your organization that illustrates the vital role we all play in reducing our environmental impact.         Go Green Today !!         Image: Press I wish to Go Green and receive my card statement online and to have my statement alerts and notifications sent to me in email.         Image: NO, In addition to my online statement, I wish to receive my statements in the mail as paper.         Image: PaperFree Acknowledgement Screen | If YES is selected, the email confirmation<br>screen displays and you can enter the email<br>address where you want the statement sent.<br>If NO is selected, the Cardholder Consent<br>screen displays.                                                        |
| CitiDirect <sup>®</sup> Card Management System                                                                                                    | <ul> <li>16. Select either the Agree or Do Not Agree checkbox to indicate if you agree to the Cardholder Consent.</li> <li>17. Click the Submit button.<br/>If Agree is selected, the Cardholder Credit</li> </ul>                                              |
| I:<br>(i) acknowledge I have read the Citibank <sup>®</sup> Department of Defense Services Travel Card Program Cardholder Agreement;<br>(ii) agree to be bound by the terms and conditions as set forth in the Agreement; and<br>(iii) understand that only the Department of Defense may request particular Authorization Parameters.                                                                                                    | Check screen displays. If not, the application<br>process is terminated.<br>Note: Selecting the <b>Do Not Agree</b> checkbox<br>will stop the application process and the<br>initiating A/OPC will be notified that the<br>applicant did not agree to the terms |
| Card Account Agree<br>Do Not Agree<br>Submit Cancel<br>Cardholder Consent Screen                                                                                                    | and conditions.                                                                                                    |

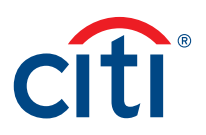

| Screen                                                                                                    | Step/Action                                                                                                    |
|----------------------------------------------------------------------------------------------------|----------------------------------------------------------------------------------------------------|
| CitiDirect®Card Management System                                                                                                    | <ol> <li>Select either the Authorize or Do Not<br/>Authorize checkbox to indicate if you agree<br/>to the bank obtaining consumer reports<br/>(e.g. credit check).</li> </ol>                           |
|                                                                                                    | 19. Click the <b>Submit</b> button.                                                                                                    |
| CARDHOLDER CREDIT CHECK This application is for a Department of Defense Travel Card Account, which may be standard or restricted, as described in the Cardholder Agreement. I expressly agree to accept whichever type of account is established. Pursuant to requirements of law, including the U.S.A. Patriot Act, the bank is required to request additional information to verify your identity. | If Authorize is selected, the confirmation screen displays. If not, the application process is terminated.                                                                                              |
| I. as the cardholder, AUTHORIZE the bank to obtain consumer reports on me I. as the cardholder, DO NOT AUTHORIZE the bank to obtain consumer reports on me Submit Cancel Cardholder Credit Check Consent Screen                                                                                                    | <b>Note:</b> Selecting the <b>Do Not Authorize</b><br>checkbox will stop the application process<br>and the initiating A/OPC will be notified<br>that the applicant did not agree to a<br>credit check. |
| CitiDiract <sup>®</sup> Card Management System                                                                                                    | 20. Click the <b>Close</b> button.                                                                                                    |
| citi                                                                                                    | The application is submitted to the<br>Supervisor for review and they will receive<br>an email notification that an application is<br>awaiting approval.                                                |
| Name: Daniel Obarski<br>Product Type: TRAVEL - Individually Billed<br>Creation Date: 3/16/2016                                                                                                    |                                                                                                    |
| The application information has been submitted.                                                                                                    |                                                                                                    |
| > Citi Manager                                                                                                    |                                                                                                    |
| Application Submission Confirmation Screen                                                                                                    |                                                                                                    |

### Online Application Review Process for Supervisors

After the supervisor receives the email that an application has been submitted:

- 1. The supervisor navigates to the CitiManager<sup>®</sup> Site Login screen and clicks the Apply for Card link. Using the instructions provided in the email, the supervisor enters the client code, their email address and passcode. The supervisor reviews the application for accuracy and either approves or rejects the application.
- 2. The A/OPC receives an email once the supervisor has approved the application.

| Screen                                                                                                    |                                                                                                    | St | ep/Action                                                              |
|----------------------------------------------------------------------------------------------------|----------------------------------------------------------------------------------------------------|----|------------------------------------------------------------------------|
| Citi <sup>®</sup> Commercial Cards                                                                                                    |                                                                                                    | 1. | Navigate to www.citimanager.com/login.                                 |
| citi                                                                                                    | Choose language<br>English                                                                           | 2. | From the CitiManager Site Login screen, click the Apply for Card link. |
| The set authorized to use this System for approved business purposes only. Use for any software, and other data generated by or residing upon this System are the property of the software, and other data generated by or residing upon this System are the property of the substrated and unsubtrated activities may be monitored Cit uses cosision on this while used in accordance with our <u>Privacy and Coobles Policy</u> , which contains more information | Image: Personal intervention       Registered users         Username       Personal         Password |    | The User Registration screen displays.                                 |
| CitiManager Site Login Screen                                                                                                    |                                                                                                    | 3. | Select the <b>CitiDirect System Client Code</b><br>radio button.       |
| liser Registration                                                                                                    |                                                                                                    | 4. | The CitiDirect® system client code                                     |
| Welcome to CitilManager. Please select the proper registration process for your organizat<br>Program Administrator. If you do not have a code, please contact your Program Administ                                                                                                    | tion. You should have received one of the following codes from your rator.                           |    | screen displays.                                                       |
| CitiDirect System Client Code     My organization provided me a "CitiDirect System Client Code" to apply for a card,     reinstatement or account upgrade.                                                                                                    | Already Registered ?                                                                                 |    |                                                                        |
| <ul> <li>Invitation Passcode</li> <li>My organization provided me with an Invitation passcode and Inviter's Email to<br/>apply for a card.</li> </ul>                                                                                                    | If you already have a CitiManager UserName you can<br>directly login here.                           |    |                                                                        |
| <ul> <li>Prefilled Application Code<br/>My organization provided me with a Registration ID and Passcode to apply for a<br/>card.</li> </ul>                                                                                                    | » Earoot username?<br>» Forgot password?                                                             |    |                                                                        |
| Continue Cancel                                                                                                    |                                                                                                    |    |                                                                        |
| citigroup.com                                                                                                    | Terms of Use Privacy Institutional Clients Group                                                     |    |                                                                        |
| dî<br>User Registration Screen                                                                                                    | Copyright @ 2008-2012 Citigroup Inc.                                                                 |    |                                                                        |

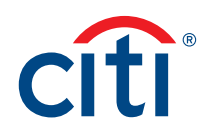

| Screen                                                                                                    | Step/Action                                                                                                    |
|----------------------------------------------------------------------------------------------------|----------------------------------------------------------------------------------------------------|
| CitiDirect®Card Management System         CitiDirect® Card Management System         CitiDirect® system client code:         DOD         continue                                                                                                    | <ul> <li>5. In the CitiDirect system client code field, type the client code provided in the email.</li> <li>6. Click the Continue button.<br/>The Email/Passcode screen displays.</li> </ul> |
| CitiDirect <sup>®</sup> Card Management System                                                                                                    | <ul><li>7. In the Email field, type your email address.</li><li>8. In the Passcode field, type the passcode</li></ul>                                                                         |
| Please enter the requested information<br>Email: Opersk@eii.com<br>Passcode:                                                                                                    | <ul> <li>9. Click the Continue button.</li> <li>The application – demographics approval screen displays.</li> </ul>                                                                           |
| Citi Manager CITIGROUP.COM TERMS & CONDITIONS PRIVACY Citigroup.com is the global source of information about and access to financial services provided by the Citigroup companies. Copyright® 1999 - 2013 Citigroup Inc. Email/Passcode Input Screen |                                                                                                    |

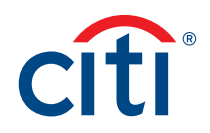

| Screen                                                                                                    | Step/Action                                                                                                    |
|----------------------------------------------------------------------------------------------------|----------------------------------------------------------------------------------------------------|
| CitiDirect <sup>®</sup> Card Management System                                                                                                    | <ol> <li>Review the application for accuracy and completeness.</li> <li>Click either the Accept or Reject button to indicate if the application is approved</li> </ol>                                 |
| * A naterials indicates a required field.             • A naterials indicates a required field.             • Comparables             • Cardinoider Last Name.             • Daniel             • Statement Billing Address Line 1:             • Statement Billing Address             • Statement Billing Address             • Business Phone:             • Business Phone:             • Supervisor Malling Address             • Supervisor Malling Address             • Supervisor Malling Address             • Supervisor Malling Address             • Supervisor Malling Address             • Supervisor Malling Address             • Supervisor Malling Address             • Supervisor Malling Address             • Nates             • Nates             • Nates             • Nates             • Nates             • Nates             • Nates             • Nates             • Nates             • Nates             • Nates           Nates <th>or not.<br/>If the application is rejected, the Reject<br/>Application window displays.<br/>If the application is accepted, the Accept<br/>Application window displays.</th> | or not.<br>If the application is rejected, the Reject<br>Application window displays.<br>If the application is accepted, the Accept<br>Application window displays.                                    |
| Reject Application       NAME     Daniel Obarski       PRODUCT TYPE     TRAVEL - Individually Billed                                                                                                    | 12. If the application is rejected, type the<br>reason why the application is being rejected<br>and click the <b>Reject button</b> .<br><i>The application is returned to the applicant</i>            |
| To reject this application, press the "reject" button. Please type<br>a message of explanation to send to the applicant. You may also return to the<br>application without rejecting it.                                                                                                    | so it can be corrected and re-submitted.<br>Note: Ensure the <b>Can Reapply</b> checkmark<br>is selected in order to allow the applicant to<br>resubmit the application after corrections<br>are made. |
| Can Reapply.[By not selecting this option, the application is denied and cannot be resubmitted. A new application will need to be completed.]                                                                                                    | OR<br>If the application is accepted, type a note<br>in the <b>Comments</b> section if necessary and<br>click the <b>Submit</b> button.<br><i>The confirmation screen displays</i> .                   |
| reject     return to application       Rejection Application Screen                                                                                                    |                                                                                                    |

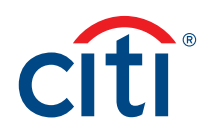

| Screen                                                                                        | Step/Action                                                                                                    |
|-----------------------------------------------------------------------------------------------|----------------------------------------------------------------------------------------------------|
| Accept Application                                                                            |                                                                                                    |
| NAME Daniel Obarski<br>PRODUCT TYPE TRAVEL - Individually Billed                              |                                                                                                    |
| You may attach a note to this application by writing your comments below (255 Characters Max) |                                                                                                    |
| Comments                                                                                      |                                                                                                    |
|                                                                                               |                                                                                                    |
| submit cancel                                                                                 |                                                                                                    |
| Accept Application Screen                                                                     |                                                                                                    |
| CitiDirect <sup>®</sup> Card Management System                                                | 13. Click the <b>Close</b> button.                                                                                                    |
| citi                                                                                          | The application is submitted to the A/OPC for review and they will receive an email notification that an application is awaiting approval. |
| Name: Daniel Obarski                                                                          |                                                                                                    |
| Product Type: TRAVEL - Individually Billed<br>Creation Date: 3/16/2016                        |                                                                                                    |
| The application information has been submitted.                                               |                                                                                                    |
| close<br>> Citi Manager                                                                       |                                                                                                    |
| Application Submission Confirmation Screen                                                    |                                                                                                    |

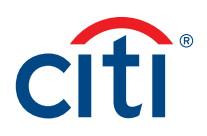

# Online Application Review Process for A/OPCs

### **Key Concepts**

Once the application is reviewed and approved by the supervisor it is submitted to the A/OPC for review:

- 1. The A/OPC receives an email once the supervisor approves the application.
- 2. The A/OPC accesses the application to be reviewed in CCMS.
- 3. The A/OPC reviews the **demographics** and **controls** sections of the application.
- 4. The A/OPC either approves or rejects the application.
- 5. If approved, the application is submitted to Citi for processing. Cards are mailed out to applicants within 24 to 48 hours of the application's submission. Applicants will receive cards within 7 to 10 business days. If the A/OPC rejects the application, it is sent back to the applicant to resolve errors and resubmit.

| Screen                                                                                                    | Step/Action                                                                                                    |
|----------------------------------------------------------------------------------------------------|----------------------------------------------------------------------------------------------------|
| CitiDirect <sup>®</sup> Card Management System What's New Help Home Logout                                                                                                    | <ol> <li>From the CCMS Home screen, click the<br/>Inbox tab and select the Application<br/>Approval sub-tab.</li> </ol>                                                          |
| Inbox • Card Management • ASC Management • Hierarchy • Reporting • Inquiry • Assistance •         Application Approval<br>Account Status<br>Reinstatement Request Approval<br>Current Status<br>explore the CitiDirect Helpdesk via our toll free number at 1-866-670-6462, option 4, for<br>Report Log         Oliect at (757) 853-2467.                                                                                                    | The Application Approval — selection<br>screen displays.                                                                                                    |
| > Citi Manager Last Updated 03/15/2016 Home                                                                                                    |                                                                                                    |
| CITIGROUP.COM TERMS & CONDITIONS PRIVACY                                                                                                    |                                                                                                    |
| CCMS Home Screen – Application Approval                                                                                                    |                                                                                                    |
| What's New Help Home Logout         20001-CITIBANK-D064183 DONNA OBARSKI<br>User Group: ADPC<br>Contact Type: Undefined         Inbox       Card Management *       Hierarchy *       Reporting *       Inquiry *       Assistance *         Inbox       Card Management *       Hierarchy *       Reporting *       Inquiry *       Assistance *         Inbox - Application Approval       *       *       *       MM/DD/YYYY) Date: 102/16/2016       *         *       (MM/DD/YYYY) Date: 102/16/2016       *       (MM/DD/YYYY) Date To: 102/16/2016       *         SSN:       Search       *       *       Product type       status         Celete       applicant name *       hierarchy *       product type       status         Daniel Obarkit       OPDICATI NAME ADDPC Approval       *       TAVIE*: Individually Billed | <ol> <li>From the applicant name column, click<br/>the applicant name link for the application<br/>to be reviewed.</li> <li>The Application Approval screen displays.</li> </ol> |
| delete selected delete all                                                                                                    |                                                                                                    |
| Application Approval Selection Screen                                                                                                    |                                                                                                    |

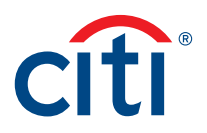

| Screen                                                                                                    | Step/Action                                                                                 |
|----------------------------------------------------------------------------------------------------|---------------------------------------------------------------------------------------------|
| CitiDirect <sup>®</sup> Card Management System                                                                                                    | 3. Review the <b>demographics</b> section of the application for accuracy and completeness. |
|                                                                                                    | <ol> <li>Scroll down to the controls section of the application.</li> </ol>                 |
| * An asterisk indicates a required field.                                                                                                    | The controls section of the application                                                     |
| demographics Cardholder Last Name: Obarski                                                                                                    | displays.                                                                                   |
| Cardholder Fint Name: [Danie] Statement Siling Address Line 1: [54 Rixey Road Statement Siling Address Line 2:                                                                                                    |                                                                                             |
| Statement Billing City: Rixey State: VA ZIP: 22222 Shipping Address: Same as Billing Address                                                                                                    |                                                                                             |
| Business Phone         5409051010         Fax Number:           Paper Free Statements:         Accepted         detail                                                                                                    |                                                                                             |
| Verification Information:         Employee #         12345           Cardholder Email:         obarski@citl.com                                                                                                    |                                                                                             |
| Supervisor Name: John Smith Supervisor KMalt: Smith@citi.com                                                                                                    |                                                                                             |
| Supervisor Prome:<br>Supervisor Mailing Address:<br>DOD Status: Active Paramitt Orient Orienter                                                                                                    |                                                                                             |
| Alternate Employer's Name: Alternate Employer's Name: Alternate Employment Phone Number:                                                                                                    |                                                                                             |
| Notes:                                                                                                    |                                                                                             |
| Please Note : As a service. Citi may notify you about important updates to your Account via an automated dialing system, pre-recorded messages and/or SMS text messages to your wireless<br>device. Examples might include notification of returned mail or suspected fraud on your account. The typical wireless charges may apply from your wireless carrier, however, there is no charge<br>from Cit. Should you provide us with your mobile mumber at any time, you agree that Citi may use your mobiles to contact you. Should you prefer to not needed these notification on your wireless. |                                                                                             |
| dence, por may oprodu dy enclaining me dank at oppositerioritie migrorizonin.                                                                                                    |                                                                                             |
| accept reject cancel                                                                                                    |                                                                                             |
| Application Approval – Demographics Screen                                                                                                    |                                                                                             |
| Controls Hierardry 20099-01299-01399-00000-00000-00000-COMP A L3 IBT assign                                                                                                    | 5. Review the <b>Controls</b> section of the application for accuracy and completeness.     |
| Product Type [TRAVEL - Individually Billed Billing Account [01299                                                                                                    | 6. Click either the Accept or Reject button                                                 |
| (MMDD/YYY) Astive Start Date:<br>(MMDD/YYY) Astive End Date:<br>Expedit Cace (2) a 34 yellow:                                                                                                    | to indicate if the application is approved<br>or not.                                       |
| Credit Worthinss:  Ves Note:                                                                                                    | If the application is rejected, the Reject                                                  |
| Please Note: As a service, Cit may notify you about important updates to your Account via an automated dialing system, pre-recorded messages and/or SMS text messages to your wireless device. Examples might include notification of returned mail or usespected Twar on your account. The typical wireless charges may apply from your wireless enter; however, there is no charge from Cit. Should you provide us with your mobile                                                                                                    | Application window displays.                                                                |
| number at any time, you agree that Cit may use your mobile to contact you. Should you prefer to not receive these notifications on your wineless device, you may opt out by emailing the Bank at opticuted/consent@cit.com.                                                                                                    | If the application is accepted, the Accept                                                  |
| accept reject cancel                                                                                                    | Application window displays.                                                                |
| > Citi Manager Last Updated 03/15/2016 Home                                                                                                    |                                                                                             |
| CITIERCUP-CUM TERMS & CONDITIONS PRIVACY<br>Cftt Cligroup.com is the global source of information about and access to financial services provided by the Cligroup companies. Copyright® 1999 - 2013 Cligroup Inc.                                                                                                    |                                                                                             |
|                                                                                                    |                                                                                             |
| Application Approval – Controls Screen                                                                                                    |                                                                                             |

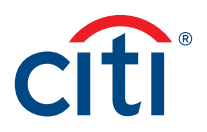

| Screen                                                                                                    | Step/Action                                                                                                    |
|----------------------------------------------------------------------------------------------------|----------------------------------------------------------------------------------------------------|
| NAME       Daniel Obarski         PRODUCT TYPE       TRAVEL - Individually Billed                                                                                                    | <ul> <li>7. If the application is rejected, type the reason why the application is being rejected and click the <b>Reject</b> button.</li> <li>The application is returned to the applicant</li> </ul> |
| To reject this application, press the "reject" button. Please type<br>a message of explanation to send to the applicant. You may also return to the<br>application without rejecting it. | Note: Ensure the Can Reapply checkmark<br>is selected in order to allow the applicant to<br>resubmit the application after corrections<br>are made.                                                    |
|                                                                                                    | If the application is accepted, type a note<br>in the <b>Comments</b> section if necessary and<br>click the <b>Submit</b> button.                                                                      |
| Can Reapply.[By not selecting this option, the application is denied and cannot be resubmitted. A new application will need to be completed.]                                            | The confirmation screen displays.                                                                                                    |
| Application Rejection Screen           Accept Application           NAME         Daniel Obarski           PRODUCT TYPE         TRAVEL - Individually Billed                              |                                                                                                    |
| You may attach a note to this application by writing your comments below<br>(255 Characters Max)                                                                                         |                                                                                                    |
| Comments                                                                                                    |                                                                                                    |
| Submit Cancel                                                                                                    |                                                                                                    |
| Accept Application ociden                                                                                                    |                                                                                                    |

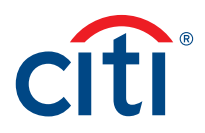

| Screen                                                                                                    |                                                                                             |      | Ste | ep/Action                                            |
|----------------------------------------------------------------------------------------------------|---------------------------------------------------------------------------------------------|------|-----|------------------------------------------------------|
| CitiDirect <sup>®</sup> Card Management System                                                                                                 | What's New Help Home Log                                                                    | out  | 8.  | Click the <b>Close</b> button.                       |
| Inbox • Card Management • ASC Management • Hierarchy • Reporting •                                                                             | 20099-DONNA OBARSK<br>User Group: AOPC<br>Contact Type: Undefined<br>Inquiry ▼ Assistance ▼ |      |     | The application is submitted to Citi for processing. |
| Inbox - Application Approval                                                                                                    |                                                                                             |      |     |                                                      |
| Name: Daviel Chards<br>Product Type: TRAVEL- Individually Billed<br>Creation Date: 3/16/2016                                                   |                                                                                             |      |     |                                                      |
| The application information has been accepted and is submitted to Citi f processing.                                                           | for                                                                                         |      |     |                                                      |
| close                                                                                                    |                                                                                             |      |     |                                                      |
| > Citi Manager                                                                                                    | Last Updated 03/15/2016 Hom                                                                 | ie   |     |                                                      |
| CITIGROUP.COM                                                                                                    | TERMS & CONDITIONS PRIVA                                                                    | CY   |     |                                                      |
| cft <sup>®</sup> Citigroup.com is the global source of information about and access to financial services provided by the Citigroup companies. | Copyright@ 1999 - 2013 Citigroup                                                            | Inc. |     |                                                      |
| Application Submission to Citi Confirmation Screen                                                                                             |                                                                                             |      |     |                                                      |

Treasury and Trade Solutions citi.com/treasuryandtradesolutions

© 2016 Citibank, N.A. All rights reserved. Citi and Arc Design, CitiDirect and CitiManager are registered service marks of Citigroup Inc. 1448526 GTS26606 06/16

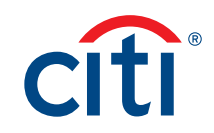